## How to Analyze Waterfall Charts (Part 1)

Here's how to begin analyzing a waterfall chart for a failed run for Real Browser checks:

- 1. Open the check dashboard and search for the affected time period
  - a. Have the failures been happening often or was it one-off?
  - b. One-off errors are harder to diagnose, if at all \* Was the alert for a specific location or across locations?
- 2. Compare the waterfall chart for the failed run to waterfalls for 1-2 other failed runs around the same time, and preferably same location, to see if there's a pattern
- 3. Compare the waterfall for the failed run to the waterfalls for 1-2 successful runs (try both the same location and different locations) to see how resources normally load

Do the waterfalls not match up?

- 1. Which rows are different, and what type of resource is it?
  - a. Look for trackers, ads, and other 3rd party resources
- 2. Which phase looks different (blocking, connecting, etc.)?
  - a. Look for red text, long blocking, and large gaps
- 3. What recent changes were made to the page or site that may have affected the check?
  - a. Look for red text, long blocking, and large gaps